# Packet Tracer – Explore Network Functionality Using PDUs

### Topology

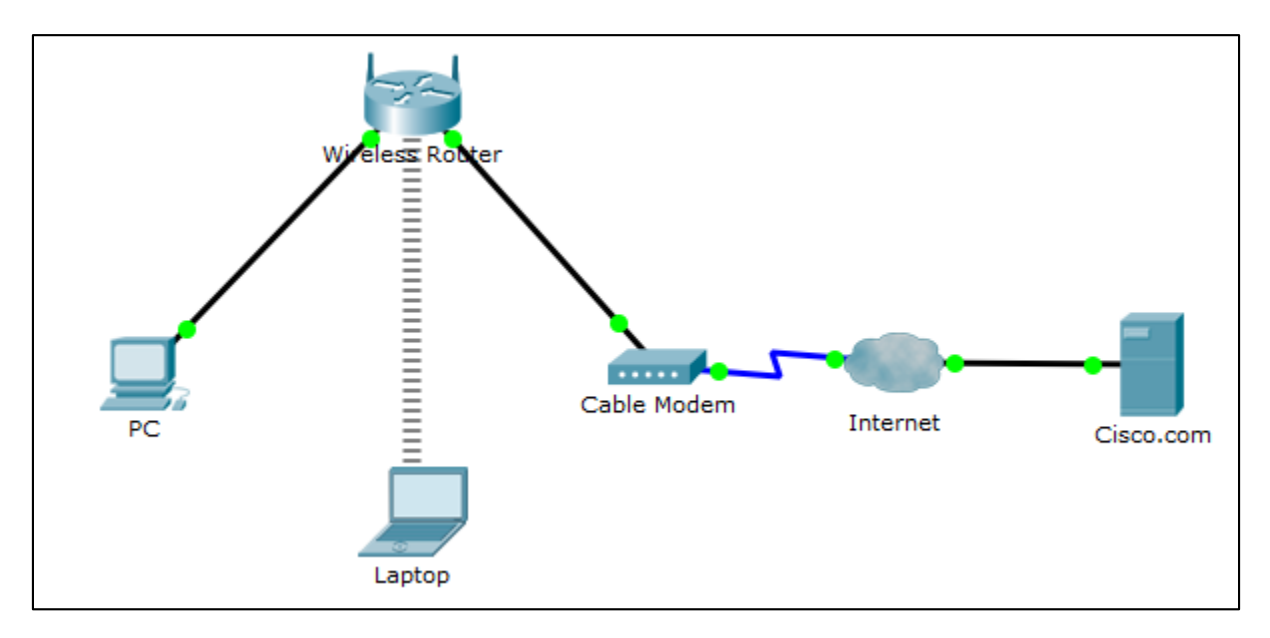

### Addressing Table

| Device              | Interface | IP Address     | Subnet Mask   | Default Gateway |
|---------------------|-----------|----------------|---------------|-----------------|
| PC                  | Ethernet0 | DHCP           |               | 192.168.0.1     |
| Wireless Router     | LAN       | 192.168.0.1    | 255.255.255.0 |                 |
|                     | Internet  | DHCP           |               |                 |
| Cisco.com<br>Server | Ethernet0 | 208.67.220.220 | 255.255.255.0 |                 |
| Laptop              | Wireless0 | DHCP           |               |                 |

### Objectives

Part 1: Create a Simple PDU in Simulation Mode

Part 2: View Contents of PDUs

Part 3: Create a Complex PDU in Simulation Mode

### **Background / Scenario**

In this activity, you will open the saved Packet Tracer activity that was completed in Chapter 2, and use the Simulation mode to create PDUs to explore network functionality.

# Part 1: Create a Simple PDU in Simulation Mode

#### Step 1: Open the .pka activity

a. Navigate to the .pka activity that was completed in Chapter 2.

Navigate to the directory that contains the Packet Tracer Activity that was completed in Chapter 2. Open the activity and click the **Simulation** mode icon in the bottom-right corner of the Packet Tracer window to open the Simulation panel.

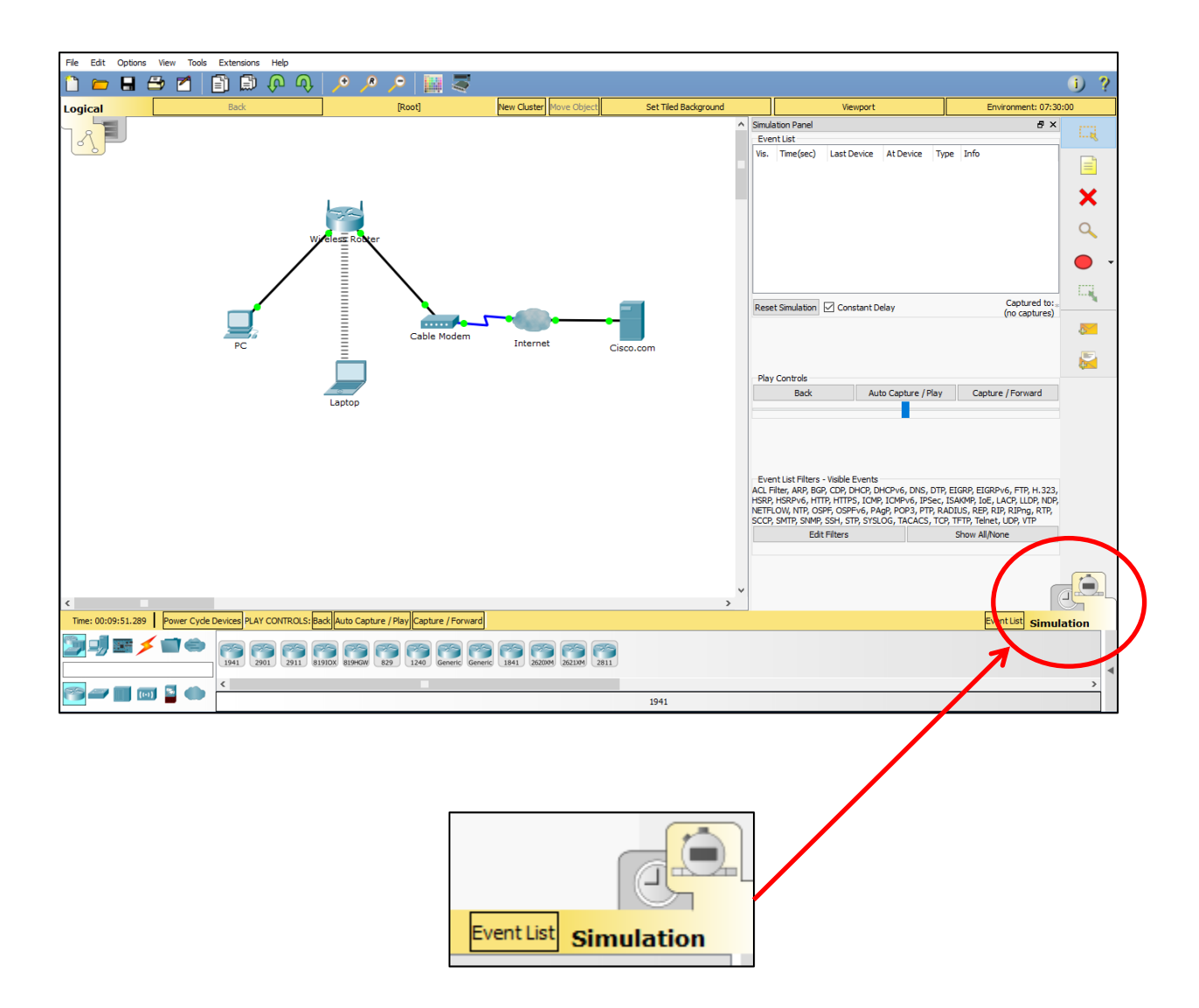

#### Step 2: Create a simple PDU.

a. Create a simple PDU that sends a ping from the PC to the laptop

Click the **Add Simple PDU** icon (looks like a closed envelope) in the right pane of the Packet Tracer window. The curser will change to an envelope with a plus sign. Click the PC first so it will become the source of the ping and then click the Laptop so that it will become the destination.

Expand the **Event Simulation** pane by clicking the gray arrow at the bottom right of the Packet Tracer Window.

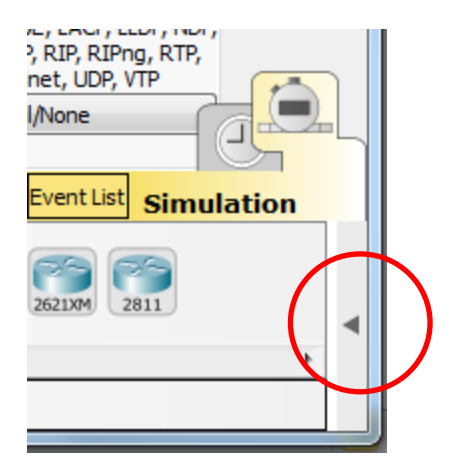

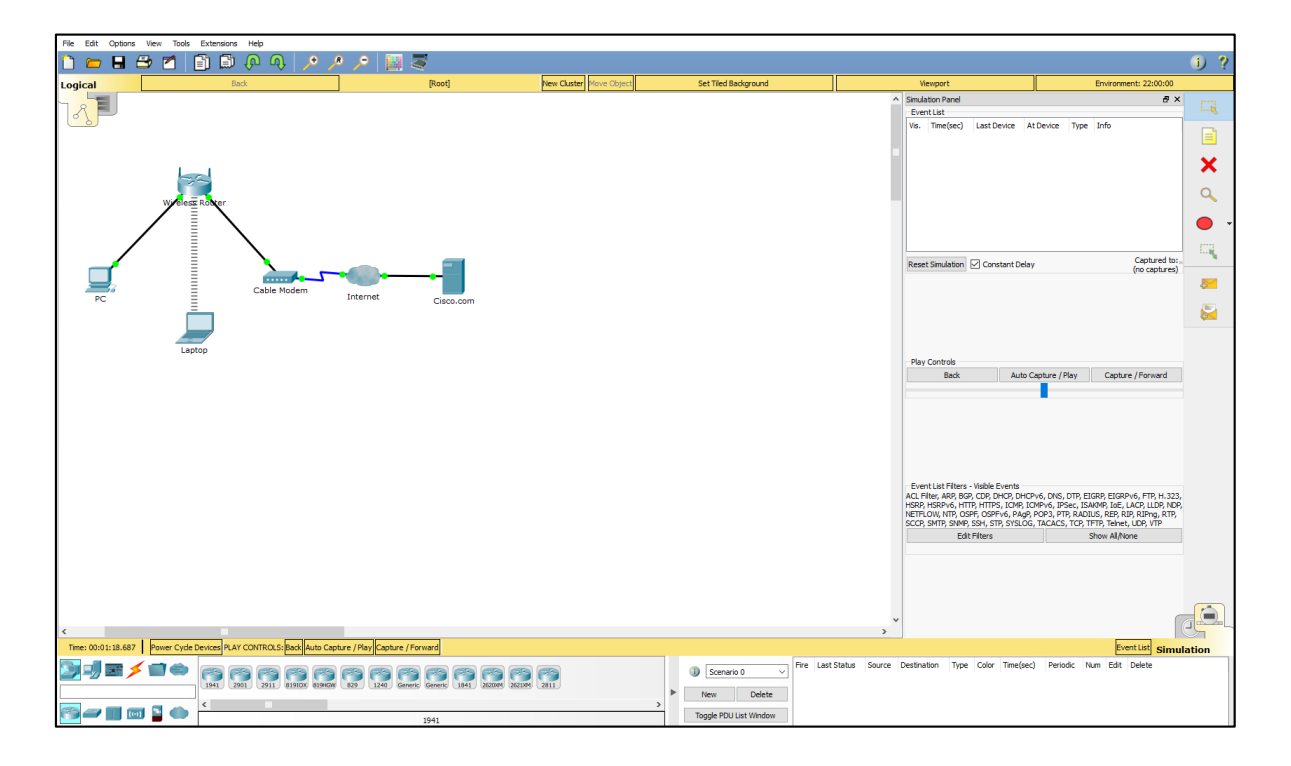

b. Observe traffic moving through the network.

Click the **Capture/Forward** button and observe the traffic move through the network each time the button is clicked. Notice also that each time the **Capture/Forward** button is clicked, sent packets are displayed in the **Event List** window. Continue clicking the **Capture/Forward** button until the return ICMP packet makes it back to the PC.

| Simulation Panel & 🗗 🗙 |   |           |             |           |      |      |
|------------------------|---|-----------|-------------|-----------|------|------|
| Event List             |   |           |             |           |      |      |
| Vis.                   |   | Time(sec) | Last Device | At Device | Туре | Info |
|                        |   | 0.000     |             | PC        | ICMP |      |
|                        |   | 0.000     |             | PC        | ARP  |      |
|                        |   | 0.001     | PC          | Wireless  | ARP  |      |
|                        |   | 0.006     |             | Wireless  | ARP  |      |
|                        |   | 0.007     | Wireless Ro | Laptop    | ARP  |      |
|                        |   | 0.012     |             | Laptop    | ARP  |      |
|                        |   | 0.013     | Laptop      | Wireless  | ARP  |      |
|                        | 9 | 0.014     | Wireless Ro | PC        | ARP  |      |
|                        | 9 | 0.014     |             | PC        | ICMP |      |

# Part 2: View Contents of PDUs

#### Step 1: Use event list to see PDU information

a. View the information of the first ICMP PDU packet from the PC.

In the Event List window, click the green square under the **Info** column for the first ICMP PDU at the top of the list. This will open the **PDU Information at Device: PC** window.

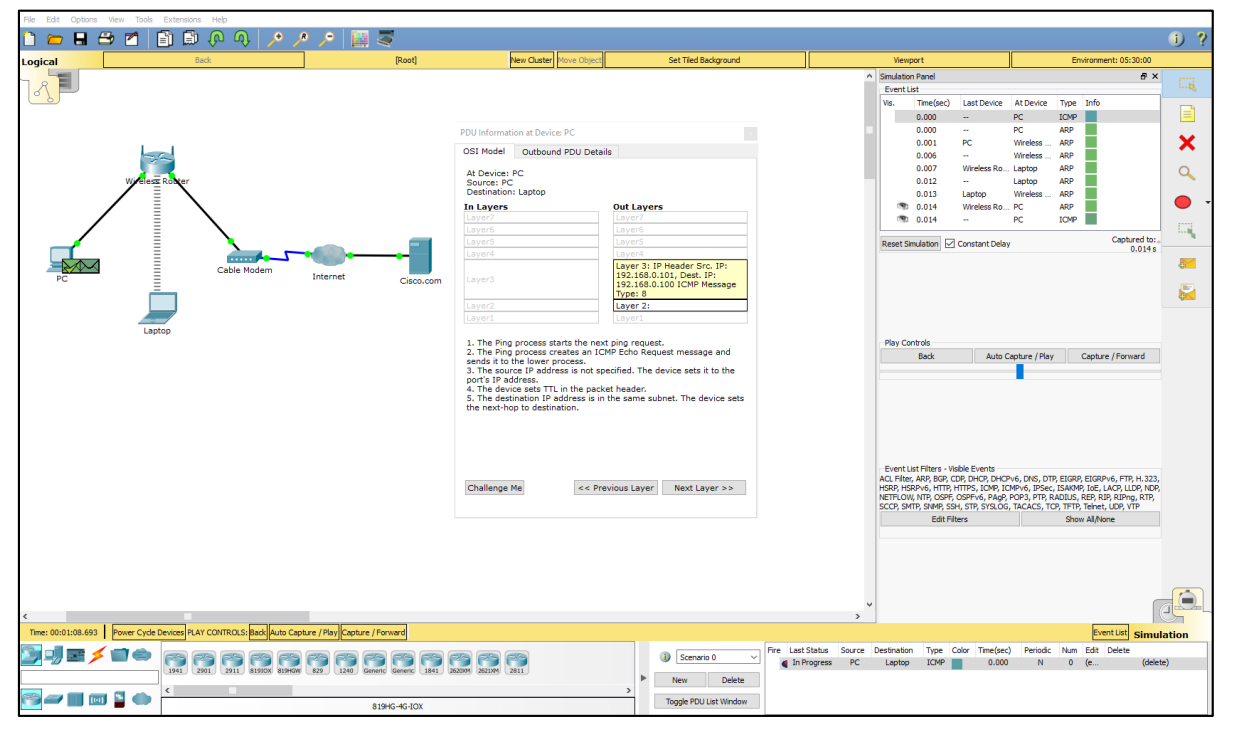

Observe the information in the **OSI Model** tab. Notice that this is an outbound Layer 3 PDU and the source and destination IPv4 address is shown.

| PDU Information at Device: PC                                                                                                    |                                                                                                  |  |  |  |
|----------------------------------------------------------------------------------------------------|--------------------------------------------------------------------------------------------------|--|--|--|
| OSI Model Outbound PDU Details                                                                                                    |                                                                                                  |  |  |  |
| At Device: PC<br>Source: PC<br>Destination: Laptop                                                                                                    |                                                                                                  |  |  |  |
| In Layers                                                                                                    | Out Layers                                                                                       |  |  |  |
| Layer7                                                                                                    | Layer7                                                                                           |  |  |  |
| Layer6                                                                                                    | Layer6                                                                                           |  |  |  |
| Layer5                                                                                                    | Layer5                                                                                           |  |  |  |
| Layer4                                                                                                    | Layer4                                                                                           |  |  |  |
| Layer3                                                                                                    | Layer 3: IP Header Src. IP:<br>192.168.0.101, Dest. IP:<br>192.168.0.100 ICMP Message<br>Type: 8 |  |  |  |
| Layer2                                                                                                    | Layer 2:                                                                                         |  |  |  |
| Layer1                                                                                                    | Layer1                                                                                           |  |  |  |
| <ol> <li>The Ping process starts the next ping request.</li> <li>The Ping process creates an ICMP Echo Request message and<br/>sends it to the lower process.</li> <li>The source IP address is not specified. The device sets it to the<br/>port's IP address.</li> <li>The device sets TTL in the packet header.</li> <li>The destination IP address is in the same subnet. The device sets<br/>the next-hop to destination.</li> </ol> |                                                                                                  |  |  |  |
| Challenge Me                                                                                                    | << Previous Layer Next Layer >>                                                                  |  |  |  |

Next, click the **Outbound PDU Details** tab. Notice that this tab shows details of the protocol headers.

| PDU Informatio | on at Device: PC     |
|----------------|----------------------|
| OSI Model      | Outbound PDU Details |
| - PDU Format   | ts                   |
|                |                      |
| IP             |                      |
| 0 4 8          | 8 16 19 31Bits       |
| 4 IHL          | DSCP: 0x0 TL: 28     |
| TTL: 255       | PRO: 0x1 CHKSUM      |
| SR             | C IP: 192.168.0.101  |
| DS             | T IP: 192.168.0.100  |
|                | OPT: 0x0 0x0         |
|                | A (VARIABLE LENGTH)  |
| ICMP           |                      |
| 0              | 8 16 31Bits          |
| TYPE: 0x8      | 8CODE: 0x0 CHECKSUM  |
| ID             | ): 0x3 SEQ NUMBER: 2 |
|                |                      |

b. Explore the contents of other PDUs listed in the Simulation Panel and review the information that is available in each.

#### Step 2: Delete the simple PDU

c. Delete the simple PDU using the **Event Simulation** pane.

Click the **Delete** button in the **Event Simulation** pane at the bottom of the Packet Tracer window. Notice that this removes the simple PDU and clears out all PDUs from the Simulation Panel Event List.

# Part 3: Create a Complex PDU in Simulation Mode

#### Step 1: Create a complex PDU

a. Add a complex PDU to send pings from the PC to the laptop.

Click the **Add Complex PDU** icon, the one that looks like an open envelope, in the right pane of the Packet Tracer window. The curser will change to an envelope with a plus sign. Click the PC first so it will be the source device of the pings and then click the Laptop so that it will be the destination.

The Create Complex PDU window will display.

b. Configure complex PDU settings to send the pings every 5 seconds.

In the Create Complex PDU window, there are many settings which can be customized. To send a ping every 5 seconds from the PC to the laptop, the **Destination IP Address** field must have the IPv4 address of the laptop, 192.168.0.100. The Source IP Address field should be the IP address of the PC, 192.168.0.101. At the bottom in the **Simulation Settings** section click **Periodic** and set the **Interval** to 5 seconds.

c. Observe traffic moving through the network.

Click the **Auto Capture / Play** button and watch the traffic move through the network and notice the PDUs populating the Simulation Panel Event List. Because we set the complex PDU to an Interval of 5 seconds, a new PDU will be created every 5 seconds. Click the **Auto Capture / Play** button again to stop the simulation.

To delete the complex PDU, click the **Delete** button in the **Event Simulation** pane at the bottom of the Packet Tracer window.